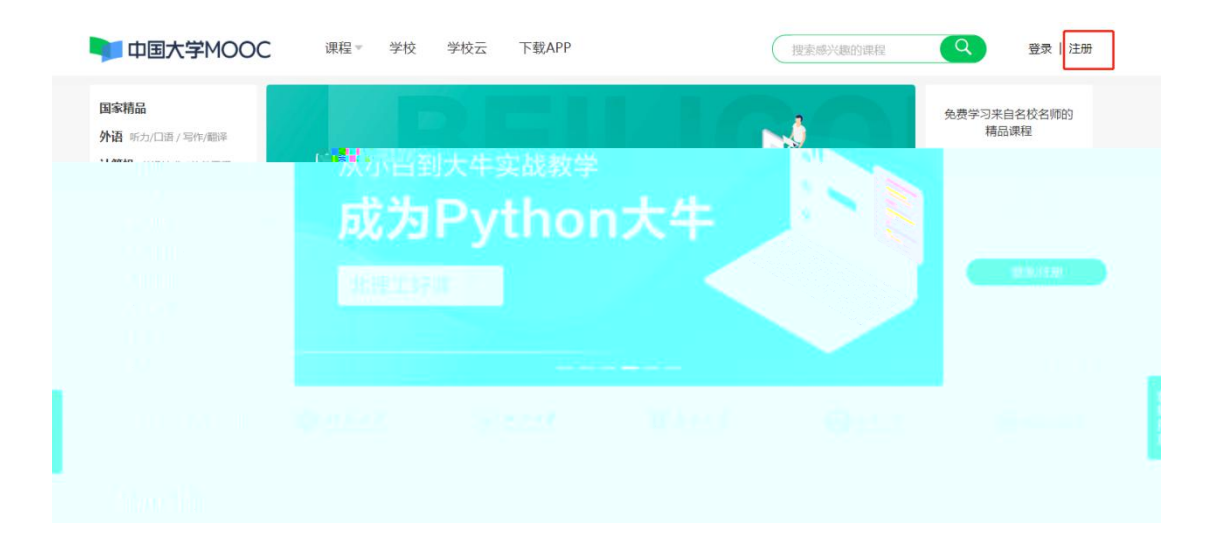

| 邮箱登录             | 上次要<br>手机号登录 | × 爱课程登录  |
|------------------|--------------|----------|
|                  | 行机员          | ≥ 短信快捷登录 |
| in Hertess A.    |              |          |
| 台 请输入3           | 密码           |          |
| ✓ 十天内免登录         | 登录。          | 去注册      |
| ■■ 〕手机扫码,安全<br>■ |              | ۵ ۵      |

| 手机長 | 号注 <del>册</del> | × |
|-----|-----------------|---|
|     | ☐ 请输入手机号        |   |
|     | △ 8-16位密码,区分大小写 |   |
|     |                 |   |
|     | 注册并登录           |   |
|     |                 |   |
|     |                 |   |

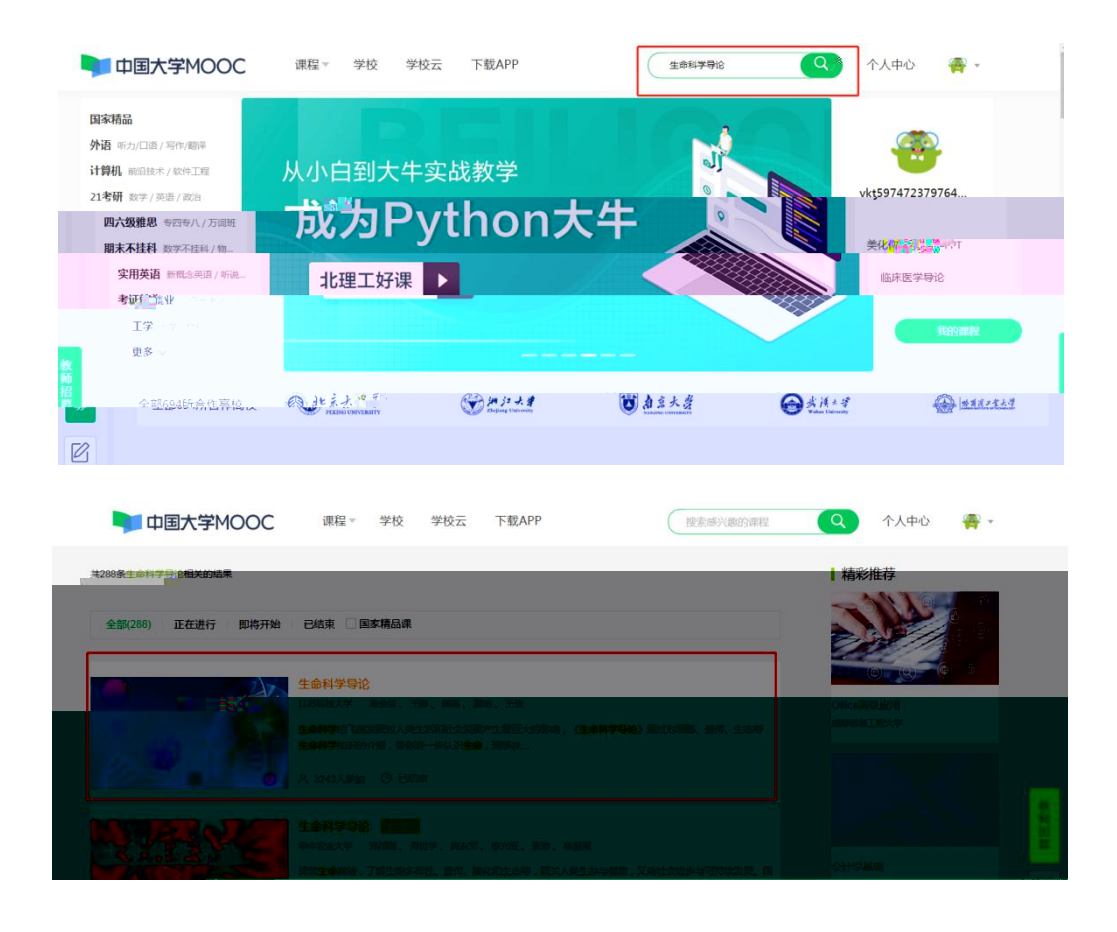

s654321s

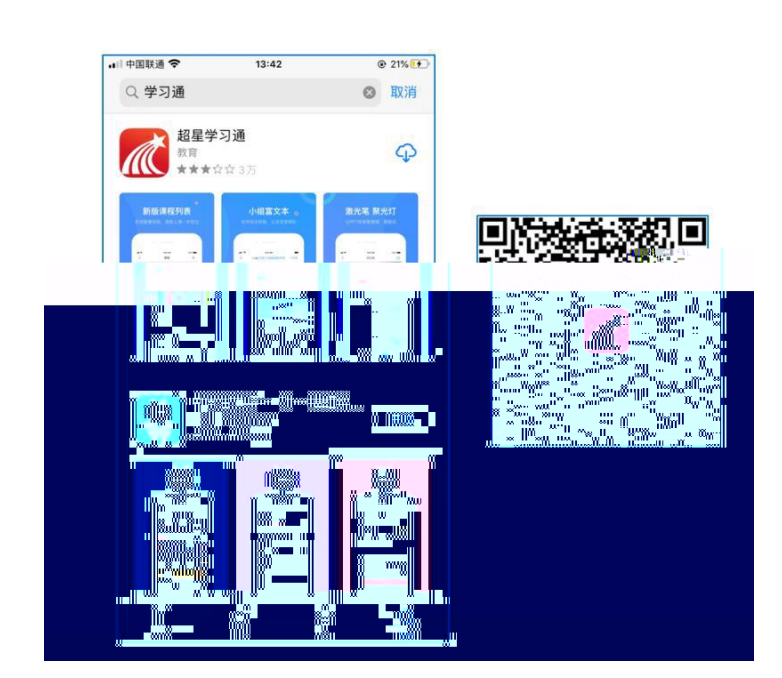

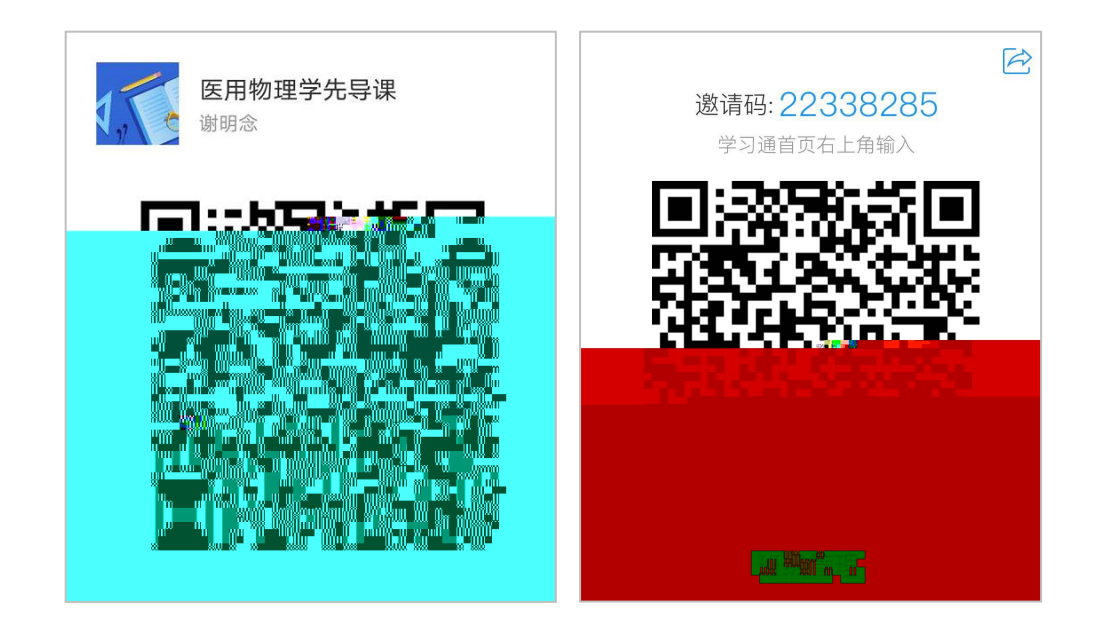

|                                                                                                    | .111 4G 🔳          | 19:13                                     | .111 4G 🔳              | 19:13<br>▲微信           |                                           | .11 4G 🔳           |
|----------------------------------------------------------------------------------------------------|--------------------|-------------------------------------------|------------------------|------------------------|-------------------------------------------|--------------------|
| ×                                                                                                    |                    | ×                                         |                        | <                      | 加入课程                                      |                    |
| 医用物理学先导课 新明念                                                                                                    |                    | 医用物理学先导课<br>谢明念                           |                        | <b>医</b><br>谢          | 用物理学先导课<br><sup>月念</sup>                  |                    |
| 请使用学习通APP扫码                                                                                                    |                    |                                           |                        |                        | 打开法海道                                     |                    |
| 立即打开                                                                                                    |                    | 立即打开                                      |                        |                        | 打开该课程                                     |                    |
|                                                                                                    |                    | 可能离开微信,打开第三方<br>取消 继                      | 应用<br><sup>11,23</sup> |                        |                                           |                    |
| 19:23                                                                                                    |                    |                                           | 15                     | 10:22                  |                                           |                    |
|                                                                                                    | •••• 4G            | 19:23                                     | <b>11</b> 4G 🔳         | 19.23                  |                                           | .11 4G 🔳           |
| ×                                                                                                    | 4G 🔲               | 19:23<br>×                                | <b>.11</b> 4G 🔳        | - 19:23<br>▲ 微信<br>- < | 加入课程                                      | <b>1</b> 4G 🔳      |
| ×<br>化学基础概要<br><sup>普海蒸</sup>                                                                                                    | 4G                 | 19:23<br>×<br>化学基础概要<br><sup>普海燕</sup>    | l 46 🗨                 | 19-23<br>《微信<br>〈      | 加入课程<br>化学基础概要<br><sup>曹海燕</sup>          | <b>, 11</b> 4G 🔳   |
| ×                                                                                                    | .an 46 ■)•<br>     | 19:23<br>×<br>化学基础概要<br>普海燕<br>请使用学习递APPE | 1 46 ■)<br>            | 19-23<br>《 微信<br>《     | 加入课程<br>化学基础概要<br><sup>曹海燕</sup>          | , <b>il</b> 46 ∎)∙ |
| ×<br>・<br>・<br>・<br>・<br>・<br>・<br>た<br>学<br>基<br>础概要<br>・<br>曹海燕<br>・<br>・<br>・<br>・<br>・<br>・<br>・<br>・<br>・<br>・<br>・<br>・<br>・ | <b>1</b> 43 ■)<br> | 19:23<br>×                                | 11 46 🗨 )<br>          | 19-23<br>• 微信<br>《     | 加入课程<br>化学基础概要<br><sup>普海派</sup><br>加入该课程 | , all 46 ■)+       |

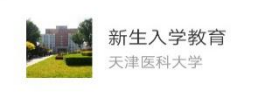

r

ĥ

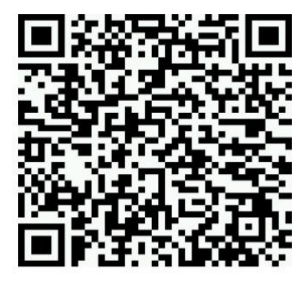

扫描二维码,查看分享内容

2

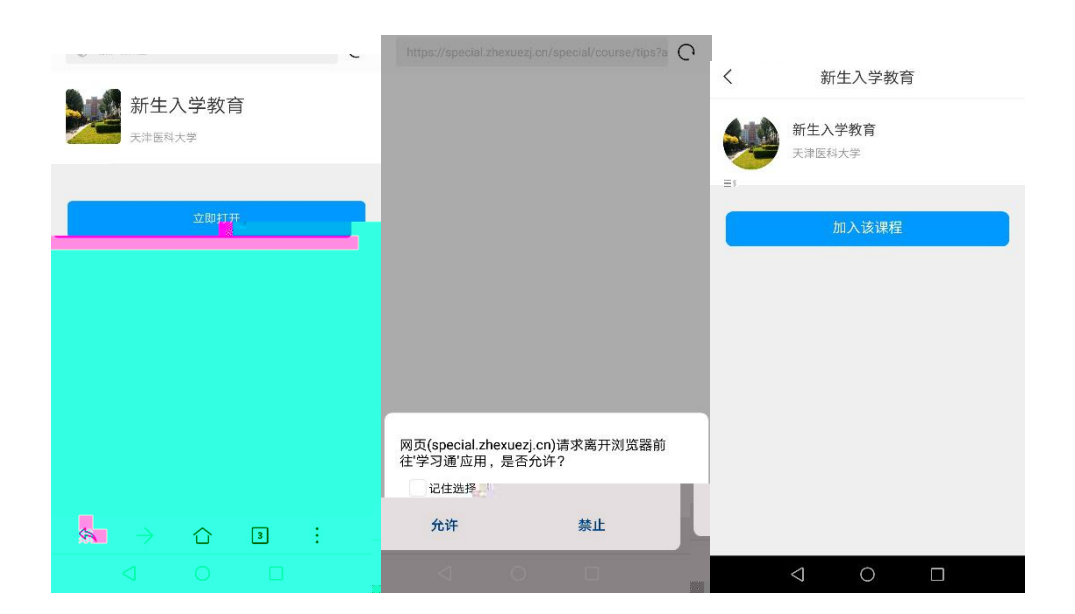